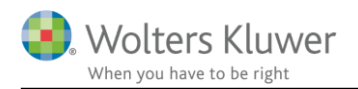

## 6. september 2018

SKA

# Skat Nova

## Indhold

| 1 | Hvad er micro-opdatering?                | .2  |
|---|------------------------------------------|-----|
| 2 | Hvordan gennemføres en micro-opdatering? | .2  |
| 3 | Mulige feil                              | 8   |
| 5 | indinge tep                              | ••• |

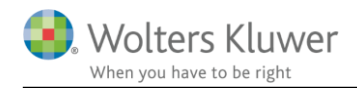

# 1 Hvad er micro-opdatering?

Micro-opdatering er en mulighed for at opdatere programmerne med mindre rettelser, uden at foretage en komplet program-opdatering.

Denne mulighed vil kunne anvendes, hvis kun en enkelt eller nogle få filer i program-installationen skal opdateres.

## 2 Hvordan gennemføres en micro-opdatering?

Når vi har gjort en opdatering klar, vil brugeren se denne besked på skærmen ved programstart:

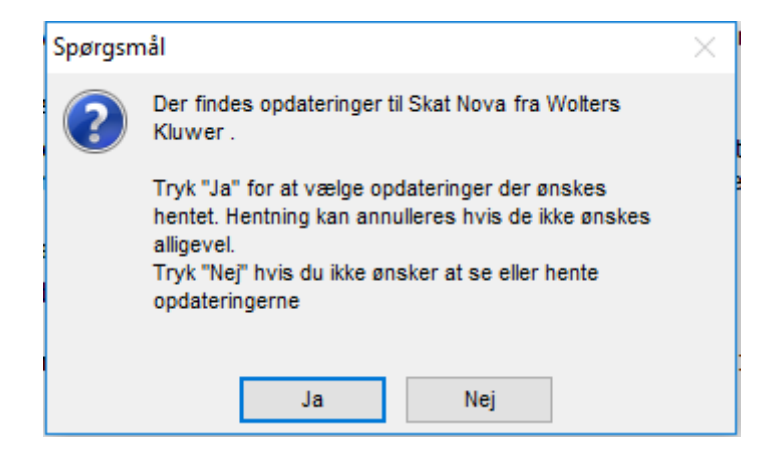

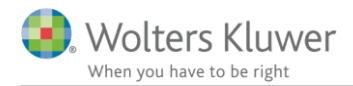

Kan man undgå dette, hvis det er uønsket fx. pga. Virksomhedens IT-struktur?

Ja, det kan man sagtens. Der findes et par muligheder:

Den ene mulighed: Hvis man skriver følgende i filen SkMaster.Ini, der findes sammen med programinstallationen:

| [Upda | ate]      |
|-------|-----------|
| Enabl | Led=0     |
| Show  | Updates=0 |

Vil programmet dels ikke søge efter opdateringer under dagens første start, dels vise denne meddelelse, når man prøver at opdatere og dermed forhindre at brugerne kommer til at opdatere:

| Information 🛛 🖾                                                                                                    |             |  |  |  |
|----------------------------------------------------------------------------------------------------|-------------|--|--|--|
| Denne funktion er låst i konfigurationen af<br>Skatnova16 Ver 2016.8.1124.9466. Kontakt<br>systemadministratoren for yderligere information. |             |  |  |  |
|                                                                                                    | Luk Udskriv |  |  |  |

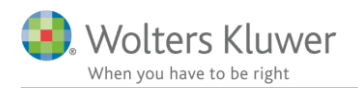

Den anden mulighed:

Under Værktøjer, Indstillinger kan man fravælge det:

| 🞇 Indstillinger                                                                                                    | × |  |  |
|----------------------------------------------------------------------------------------------------|---|--|--|
| Generelt Stier Årsafslutning R75 og SAPro                                                                                                    |   |  |  |
| Generelle indstillinger<br>✓ Liste over senest åbnede filer <u>5</u> på A <u>r</u> kiv-menu/startsiden<br>✓ Vis store ikoner i værktøjslinjen |   |  |  |
| Gem ↓ Gem kopi af filen med 5 📮 minutters interval                                                                                            | _ |  |  |
| Selvangivelseskontrol                                                                                                    | - |  |  |
| ✓ Udfør selvangivelseskontrol ved gem                                                                                                    |   |  |  |
| ☑ Vis advarsler ☑ Vis tips                                                                                                    |   |  |  |
| Automatisk check for opdatering til programmet —<br>Check for opdateringer ved dagens første opstart                                          | _ |  |  |
| OK Fortryd                                                                                                    |   |  |  |

#### Det tekniske:

Denne oplysning, samt info om hvornår programmet sidst har søgt efter opdateringer, findes i registreringsdatabasen – her:

Computer\HKEY\_CURRENT\_USER\SOFTWARE\Wolters Kluwer\Skat Nova 2016\Update

| Navn           | Туре      | Data                        |
|----------------|-----------|-----------------------------|
| (Standard)     | REG_SZ    | (værdien er ikke defineret) |
| 🔢 Last check   | REG_DWORD | 0x0000a74e (42830)          |
| 🐯 Show updates | REG_DWORD | 0x00000001 (1)              |
|                |           |                             |

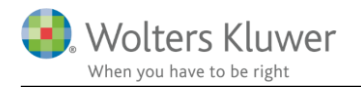

| Vigtige datoer                                                                                                    | e                                                                                          |
|----------------------------------------------------------------------------------------------------|--------------------------------------------------------------------------------------------|
| <ul><li>21. Support</li></ul>                                                                                                    |                                                                                            |
| H<br>de<br>IT<br>ve<br>we<br>R<br>Support w                                                                                                    | ia internet                                                                                |
| Kundenummer:<br>Udløbsdato:                                                                                                    | 04-09-2017                                                                                 |
| Aktiverede moduler:<br>Værdipapir Nova 2016<br>Skat Professionel Nova 2016<br>Værdipapir Nova 2017<br>Skat Professionel Nova 2017                                                                                                    | 1 bruger 31-08-2017<br>3 brugere 04-09-2017<br>1 bruger 31-08-2017<br>3 brugere 04-09-2017 |
| Conter Conter Content Content | Licensmanager<br>Kundeinformation                                                          |

Man vil desuden kunne vælge at opdatere programmet på et andet tidspunkt ved at vælge Opdater her:

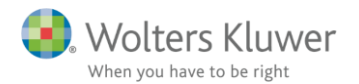

Hvis man vælger Ja i det første billede fås et skærmbillede, hvor der kan vælges opdateringer:

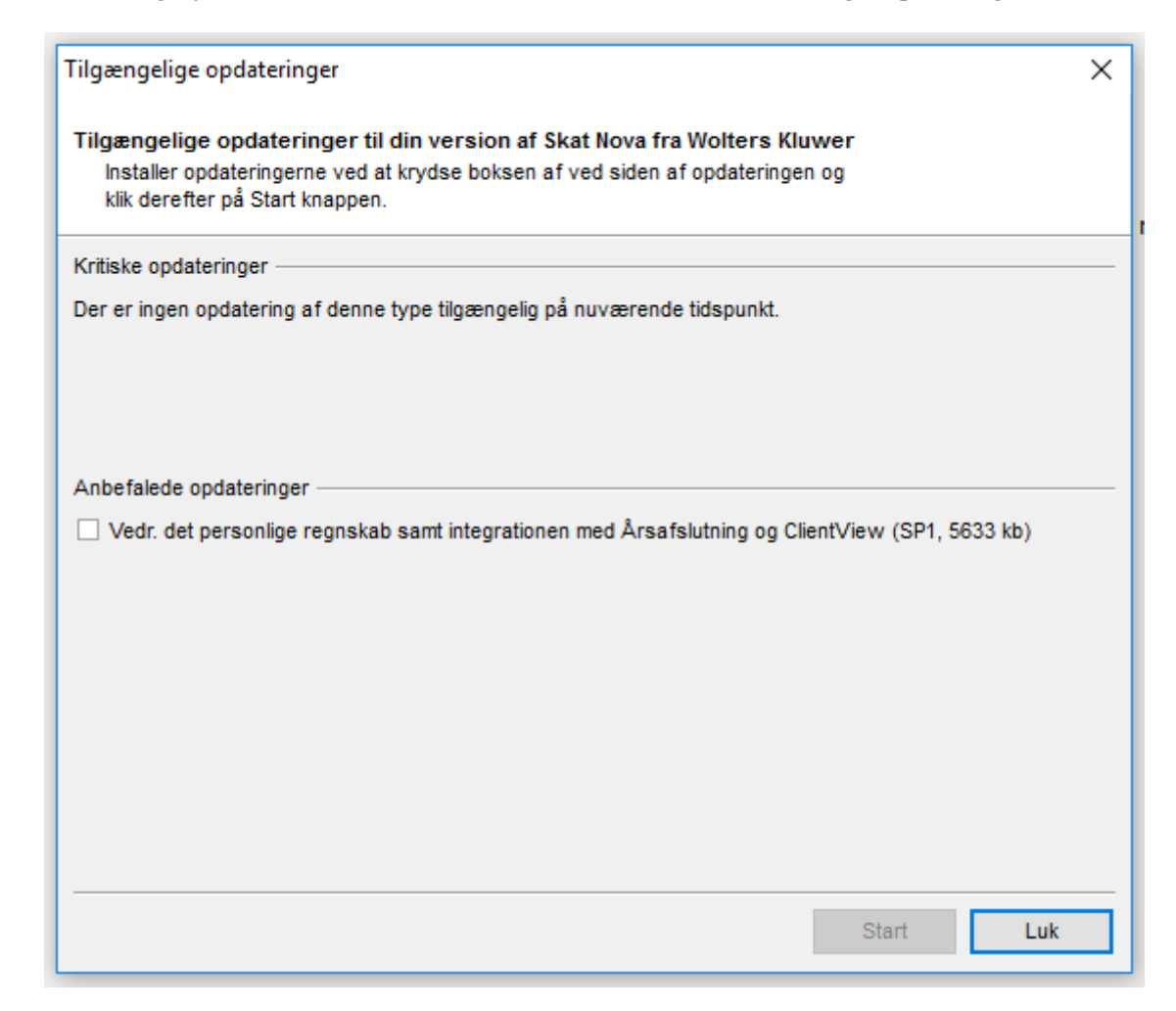

Her kan man vælge blandt kritiske og anbefalede opdateringer. Download af opdateringer sker først, når det trykkes på start.

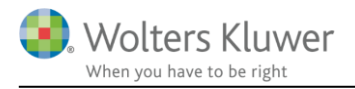

#### Når opdateringerne er downloaded, gives der mulighed for at installere – eller annullere:

| Opdaterin                                                                                                  | g i gang                             |                        |       |  |   |
|----------------------------------------------------------------------------------------------------|--------------------------------------|------------------------|-------|--|---|
| Filhentning                                                                                                |                                      |                        |       |  |   |
| Total                                                                                                    |                                      |                        | leu   |  |   |
| Udpakning                                                                                                  | af filer                             |                        |       |  |   |
| Bekræft                                                                                                    |                                      |                        |       |  | × |
| Opdatering er hentet.<br>Programmet vil blive genstartet for at fuldføre opdateringen.<br>Ønsker du dette? |                                      |                        |       |  |   |
| _                                                                                                    | Ja, afslut og installer opdateringen | Nej, annuller opdateri | ingen |  |   |

Hvis der vælges Ja, vil Skat Nova installere opdateringerne, lukke og genstarte – og herefter være klar til brug.

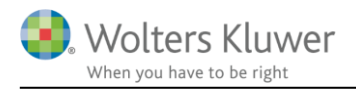

# 3 Mulige fejl

Hvis man forsøger at micro-opdatere Skat Nova, mens en anden bruger har programmet kørende, så fås denne besked:

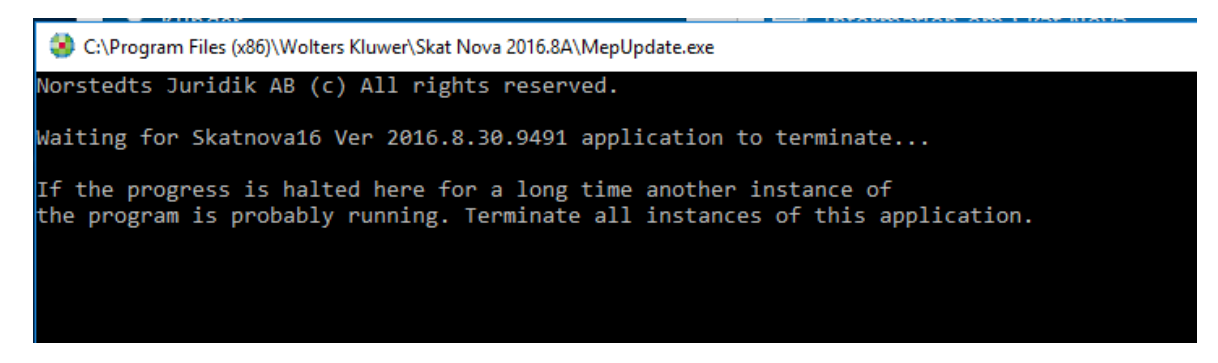

Løsning: Alle brugere af den aktuelle installation skal lukke programmet indtil det er opdateret.